## **Rechercher des parcours – Méthode simple**

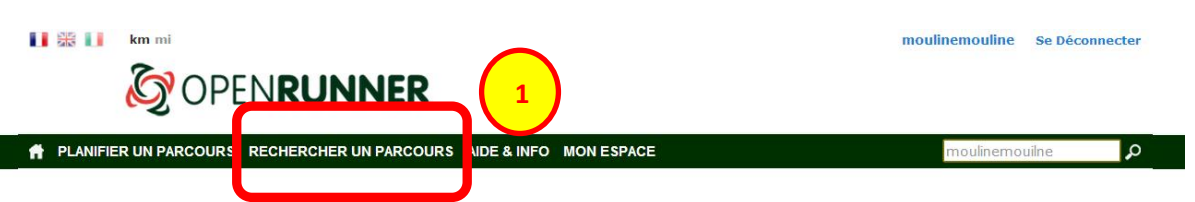

1 sur 4 Tracer, rechercher, planifier des parcours d'activité de pleine nature...

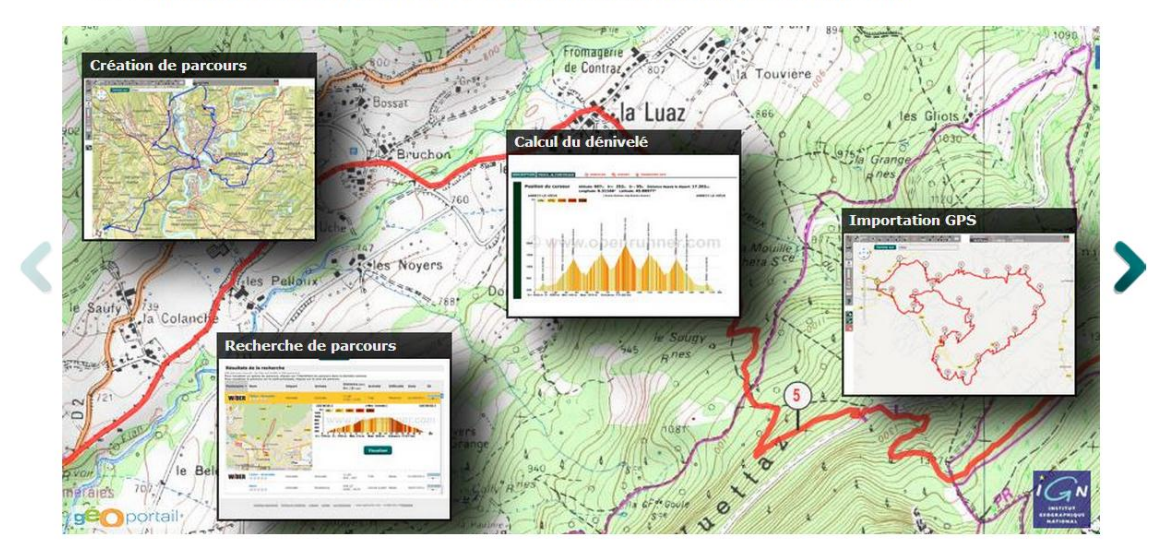

Cliquez sur l'onglet **Rechercher un Parcours** du bandeau de navigation principal (1).

# **OPENRUNNER**

| → PLANIFIER UN PARCOURS <u>Rechercher un parcours</u> aide & info mon espace                                                                                                    | Rechercher des parcours 🔎                        |
|----------------------------------------------------------------------------------------------------|--------------------------------------------------|
| RECHERCHE SIMPLE RECHERCHE AVANCÉE                                                                                                    |                                                  |
| Par identifiant de parcours<br>Par utilisateur                                                                                                    | Annonceur                                        |
| NB: Si l'utilisateur mentionné n'est les public aucun parcours ne sera trauvé. Pour vos parcours, identifiez-<br>vous et utilisez l'onglet 'MON ESPACE -                                                                                                    | Test GPS                                         |
| Par mot dé                                                                                                    | www.quechoisir.org/GPS                           |
| Dans ce demier cas, la recherche est effectuée sur les mots clé liés au parcours, sur le nom du parcours et<br>également sur la localité de départ du parcours. Pour restreindre la recherche au seul mot clé, vous devez<br>cocher l'option 'Restreindre la recherche'. | Quel GPS Choisir ? Dossiers et tests à 6,99<br>€ |
| Restreindre la recherche                                                                                                    | -                                                |
| Rechercher 2                                                                                                    | Choisir sa pub (>                                |

Vous êtes automatiquement amené sur la page de recherche simple. Dans le formulaire de recherche, au regard du champ **Par utilisateur** (1), tapez **moulinemouline** et puis cliquez sur le bouton **Rechercher** (2).

### Résultats de la recherche

74 parcours trouvés. [la liste est limitée à 450 parcours] Pour visualiser un aperçu du parcours, cliquez sur l'identifiant du parcours dans la dernière colonne Pour visualiser le parcours sur la carte principale, cliquez sur le nom du parcours

| Partenaire 🔹 | Nom                                                           | Départ                    | Arrivée                   | Distance (km)<br>D+ ; D- (m) | Activité     | Difficulté | Date       | ID      |
|--------------|---------------------------------------------------------------|---------------------------|---------------------------|------------------------------|--------------|------------|------------|---------|
|              | Provemont,<br>Vatimesnil, Gamaches                            | Gisors                    | Gisors                    | 436 ; 435                    | Cyclisme VTT | Moyenne    | 28/01/2013 | ×       |
|              | P076 Vers Flavacourt,<br>La Folie, Serifontaine               | Courcelles-lès-<br>Gisors | Courcelles-lès-           | 41.51<br>se,Picardie         | Cyclisme VTT | Haute      | 28/01/2013 | 2209790 |
|              | P075a Vers Val<br>Perron, Chaussy, Cul<br>Froid               | Courcelles-lès-<br>Gisors | Roche-Guyon (La)          | 39.38<br>672 ; 636           | Cyclisme VTT | Haute      | 28/01/2013 | 2209786 |
|              | P074 Vers Serans<br>(A/R), La Cressonière,<br>Velannes la vil | Courcelles-lès-<br>Gisors | Courcelles-lès-<br>Gisors | 45.24<br>548 ; 546           | Cyclisme VTT | Haute      | 28/01/2013 | 2209781 |
|              | P072 Vers Fay les<br>étangs, Le Vivray                        | Courcelles-lès-<br>Gisors | Courcelles-lès-<br>Gisors | 46.69<br>538 ; 549           | Cyclisme VTT | Haute      | 28/01/2013 | 2209779 |
|              | P070 Vers Omerville,<br>Amiel                                 | Courcelles-lès-<br>Gisors | Courcelles-lès-<br>Gisors | 43.68<br>780 ; 772           | Cyclisme VTT | Haute      | 28/01/2013 | 2209778 |
|              | P069 VersSérifontaine,<br>La Folie                            | Courcelles-lès-<br>Gisors | Courcelles-lès-<br>Gisors | 36.08<br>431 ; 436           | Cyclisme VTT | Haute      | 28/01/2013 | 2209774 |
|              | P068 Vers Delincourt,<br>Ferme d'Egremont,<br>Lattainville    | Courcelles-lès-<br>Gisors | Courcelles-lès-<br>Gisors | 30.03<br>391 ; 392           | Cyclisme VTT | Haute      | 28/01/2013 | 2209769 |

Par défaut, la liste des résultats est triée par 'Partenaire' et par 'Date'. Pour trier sur un autre critère, il suffit de cliquer sur le nom de la colonne (ex : Nom).

| Résultat                                               | ts de la recherch                                                                            | e                                                           |                                            |                              |              | $\frown$   |            |         |
|--------------------------------------------------------|----------------------------------------------------------------------------------------------|-------------------------------------------------------------|--------------------------------------------|------------------------------|--------------|------------|------------|---------|
| 74 parcours trou<br>Pour visualiser<br>Pour visualiser | ivés. [la liste est limitée à 45<br>un aperçu du parcours, cl<br>le parcours sur la carte pr | ) parcourse<br>iquez sur l'identifia<br>incipue, cliquez su | int du parcours dan<br>ir le nom du parcou | s la dernière colonn<br>rs   | e            |            |            | 2       |
| Partenaire                                             | Nom 🔺                                                                                        | Départ                                                      | Arrivée                                    | Distance (km)<br>D+ ; D- (m) | Activité     | Difficulté | Date       | ID      |
|                                                        | P001 Vers St Denis /<br>Flavacourt / Trie-<br>Chateau                                        | Courcelles-lès-<br>Gisors                                   | Courcelles-lès-<br>Gisors                  | 36.4<br>450 ; 451            | Cyclisme VTT | Basse      | 30/12/2012 | 2152184 |
|                                                        | P005 Vers Montjavoul<br>/ Breuil                                                             | t<br>Courcelles-lès-<br>Gisors                              | Courcelles-lès-<br>Gisors                  | 24.77<br>380 ; 382           | Cyclisme VTT | Moyenne    | 30/12/2012 | 2152210 |
|                                                        | P006 Vers Beaugrenie<br>/ Delincourt /<br>Chambord                                           | r<br>Courcelles-lès-<br>Gisors                              | Courcelles-lès-<br>Gisors                  | 36.68<br>496 ; 497           | Cyclisme VTT | Haute      | 30/12/2012 | 2152213 |
|                                                        | P007 Vers Warluis par<br>Vessencourt                                                         | Courcelles-lès-<br>Gisors                                   | Warluis                                    | 40.61<br>451 ; 479           | Cyclisme VTT | Moyenne    | 30/12/2012 | 2152218 |
|                                                        | P008 Vers Liancourt /<br>Boubiers / Reilly                                                   | Courcelles-lès-<br>Gisors                                   | Courcelles-lès-<br>Gisors                  | 40.96<br>519 ; 522           | Cyclisme VTT | Haute      | 30/12/2012 | 2152222 |
|                                                        | P009 Vers Molincourt ,<br>Authevernes                                                        | Courcelles-lès-<br>Gisors                                   | Courcelles-lès-<br>Gisors                  | 32.07<br>459 ; 451           | Cyclisme VTT | Haute      | 30/12/2012 | 2152224 |
|                                                        | P010 Vers Fourges /<br>Aveny                                                                 | Courcelles-lès-<br>Gisors                                   | Courcelles-lès-<br>Gisors                  | 52.18<br>742 ; 753           | Cyclisme VTT | Haute      | 30/12/2012 | 2152230 |
|                                                        | P011 Vers Alincourt /<br>Serans                                                              | Courcelles-lès-<br>Gisors                                   | Courcelles-lès-<br>Gisors                  | 40.42<br>627 ; 628           | Cyclisme VTT | Haute      | 30/12/2012 | 2152234 |
|                                                        | P012 Vers<br>Hardencourt /                                                                   | Courcelles-lès-                                             | Courcelles-lès-                            | 38.47                        |              |            |            | 2152894 |

La colonne qui sert comme critère de tri de la liste est repérable par son fond grisé. Si vous cliquez à nouveau sur cette même colonne, le tri alterne entre le mode croissant et le mode décroissant symbolisé par l'orientation du petit triangle noir.

### 2 conventions à noter :

 La difficulté du parcours (1) est désormais notée sur une échelle à 3 niveaux : Basse – Moyenne – Haute.

Pour mémoire, dans notre cartographie initiale complètement spécifique, cette même échelle était sur les 4 codes couleurs suivant : Facile Moyen Difficile Très Difficile.

 Notre classement sur l'attrait et la « beauté » du parcours s'échelonne lui aussi désormais sur un nouveau code couleur (2) qui correspond à notre ancien classement « top noisette » : Bien Du Bonheur Que du Bonheur

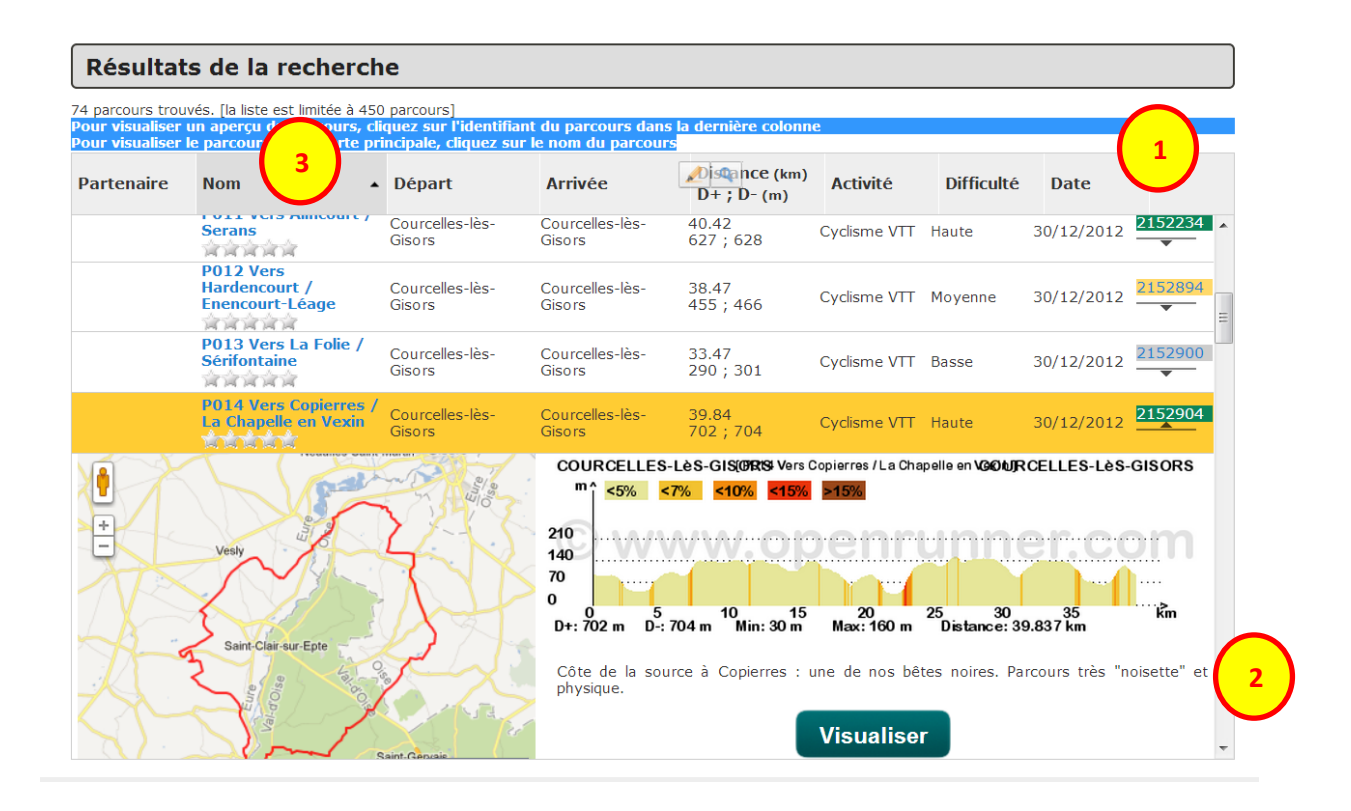

Pour visualiser un aperçu du parcours, cliquez sur l'identifiant du parcours (1) dans la dernière colonne. Vous accédez à un aperçu contenant le tracé et une miniature du profil altimétrique. Vous retrouvez également quelques anciens commentaires succincts relatifs à ce parcours (2)

Pour visualiser le parcours sur la carte principale, cliquez sur le nom du parcours (3)

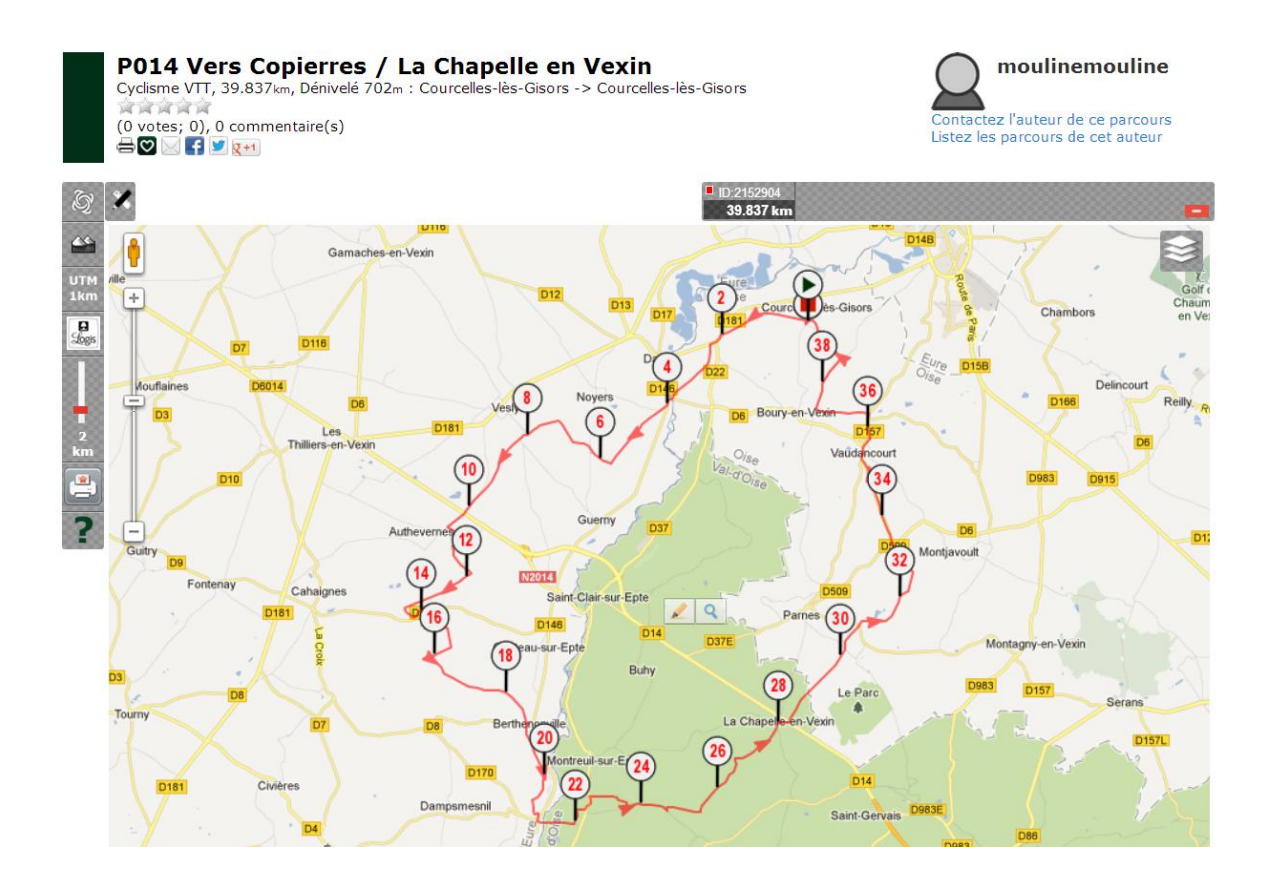

En cliquant sur l'identifiant sur le nom du parcours, vous l'afficherez sur le fond de carte principal et pourrez ainsi accéder à toutes les fonctionnalités connexes.

# Changer le fond de carte

Il suffit de cliquer sur le bouton (1) pour faire apparaître la liste des cartes et couches disponibles pour la zone visualisée.

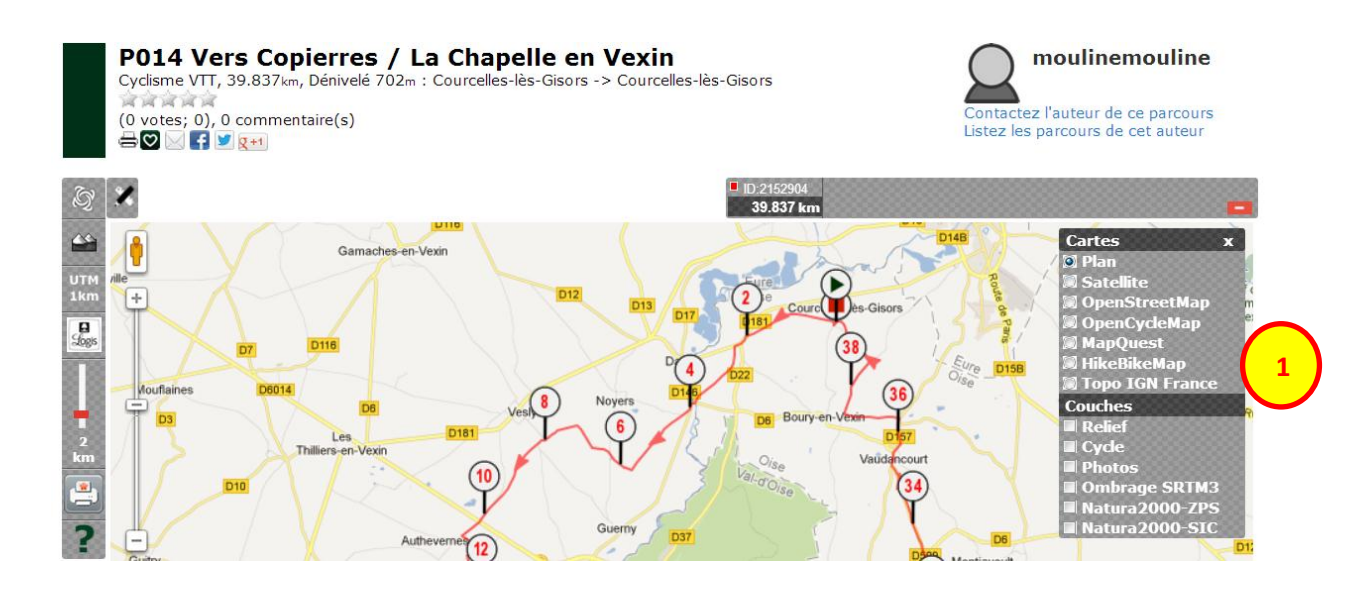

Sélectionnez le fond de carte voulu, par exemple, le fond **IGN Topo France** (1). Le fond **Satellite** est également très intéressant si vous souhaitez avoir un aperçu visuel du tracé et ainsi vous faire une idée de ce qui vous attend ....

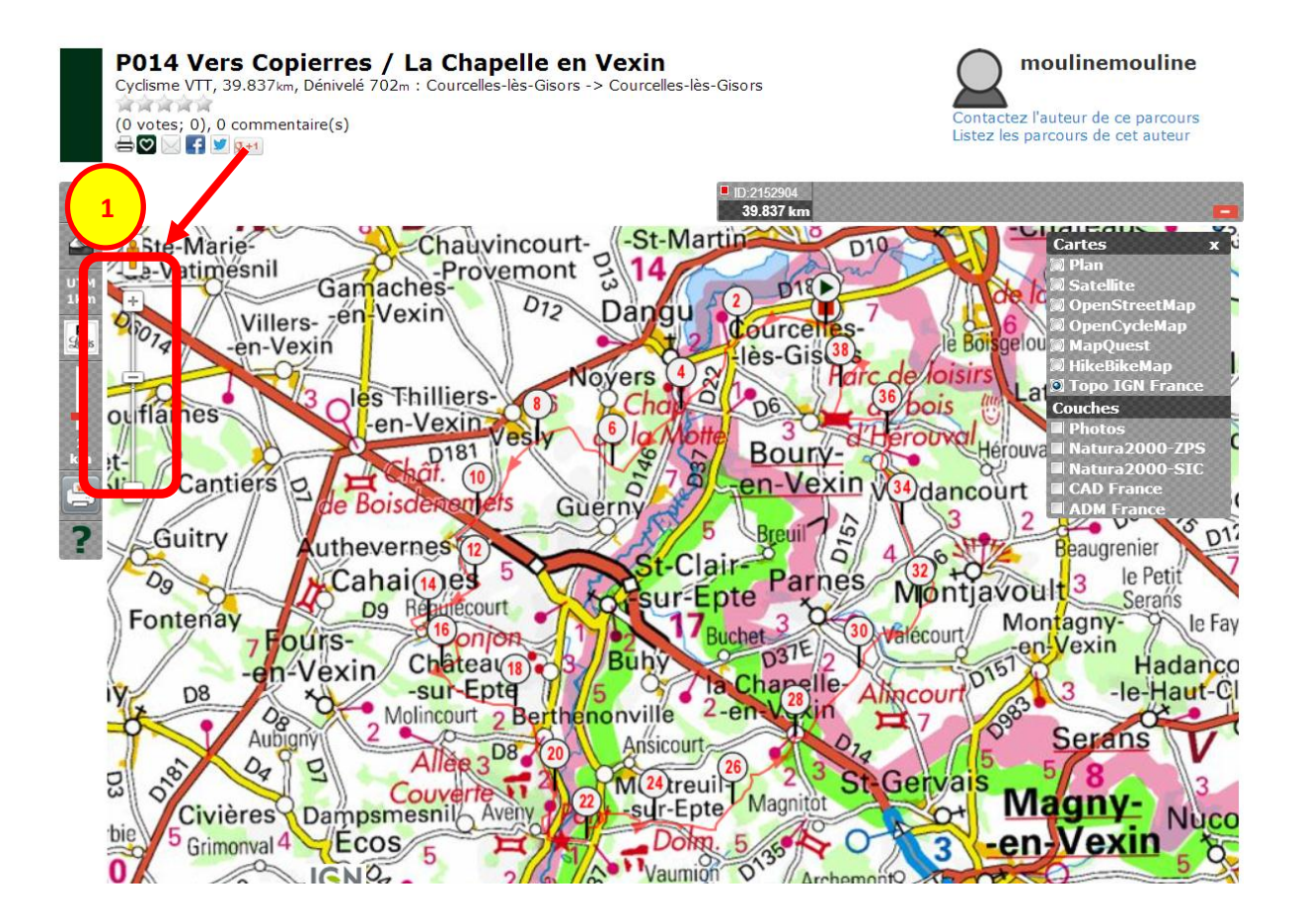

Pour visualiser le parcours à l'échelle qui vous convient, il suffit de faire glisser le curseur sur l'échelle (1). En déplaçant le curseur vers le +, vous pourrez alors visualiser votre carte IGN au 1/25000 comme sur une carte papier.

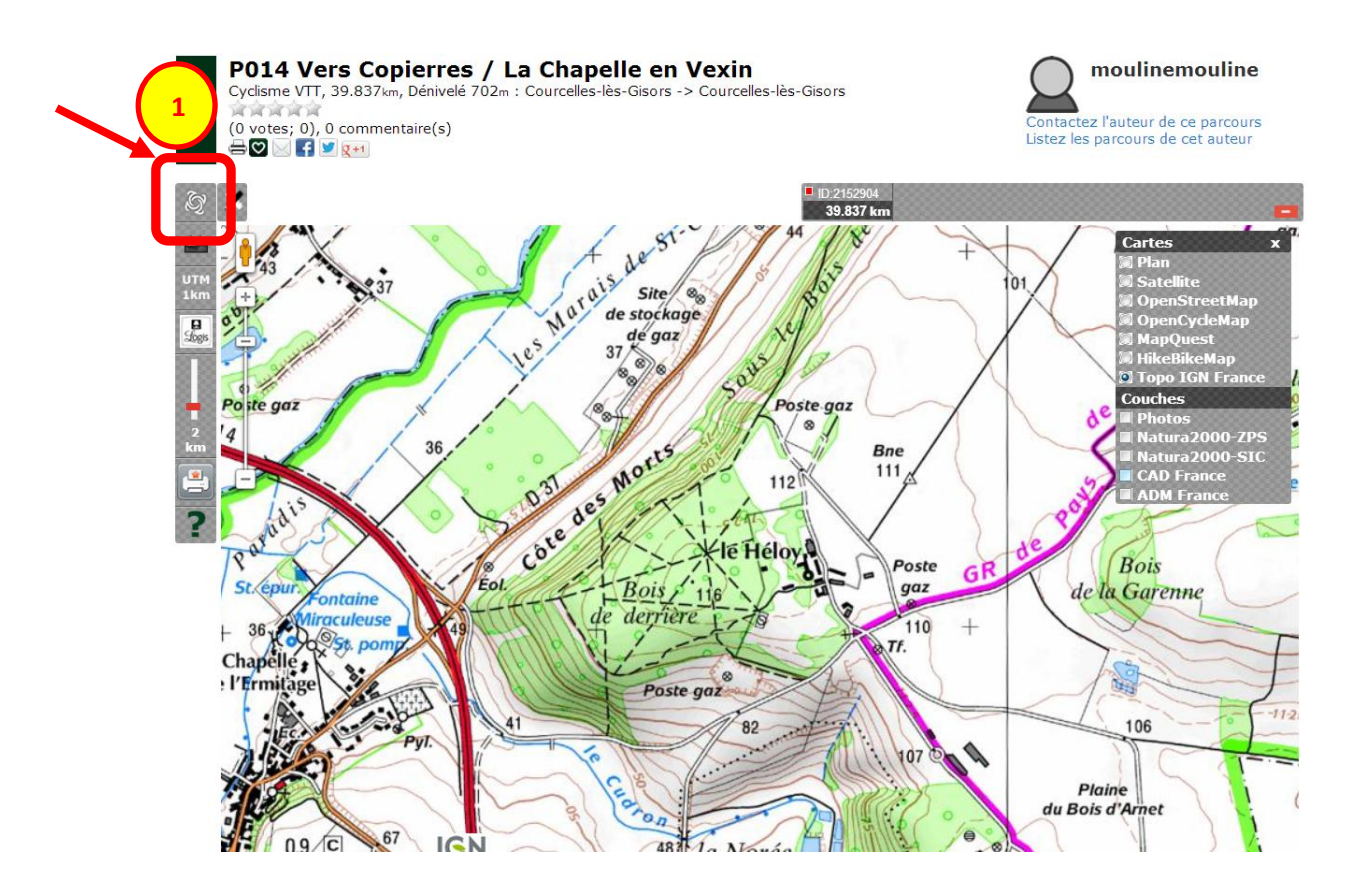

Pour afficher en mode plein écran, il faut cliquer sur le premier bouton en haut à gauche (1)

| echercher des parcours – Méthode avancée                                                                                                    |                                                  |  |  |  |  |
|----------------------------------------------------------------------------------------------------|--------------------------------------------------|--|--|--|--|
|                                                                                                    |                                                  |  |  |  |  |
| PLANIFIER UN PARCOURS RECHERCHER UN PARCOURS AIDE & INFO MON ESPACE                                                                                                    | Rechercher des parcours 🔎                        |  |  |  |  |
| RECHERCHE SIMPLI RECHERCHE AVANCÉE                                                                                                    |                                                  |  |  |  |  |
| Par identifiant de parcours                                                                                                    | Annonceur                                        |  |  |  |  |
| Par utilisateur                                                                                                    |                                                  |  |  |  |  |
| NB: Si l'utilisateur mentionné n'est pas public aucun parcours ne sera trouvé. Pour vos parcours, identifiez-<br>vous et utilisez l'onglet 'MON ESPACE'.                                                                                                    | Test GPS                                         |  |  |  |  |
| Par mot dé                                                                                                    | www.quechoisir.org/GPS                           |  |  |  |  |
| Dans ce demier cas, la recherche est effectuée sur les mots clé liés au parcours, sur le nom du parcours et également sur la localité de départ du parcours. Pour restreindre la recherche au seul mot clé, vous devez cocher l'option 'Restreindre la recherche'. | Quel GPS Choisir ? Dossiers et tests à 6,99<br>€ |  |  |  |  |
| Restreindre la recherche                                                                                                    | <b>→</b>                                         |  |  |  |  |
| Rechercher                                                                                                    | Choisir sa pub þ                                 |  |  |  |  |

Depuis la page d'accueil, après avoir cliqué sur l'onglet **Rechercher un Parcours** du bandeau de navigation principal (1), vous êtes automatiquement amené sur la page de recherche simple. Cliquez sur l'onglet **Recherche Avancée** (2).

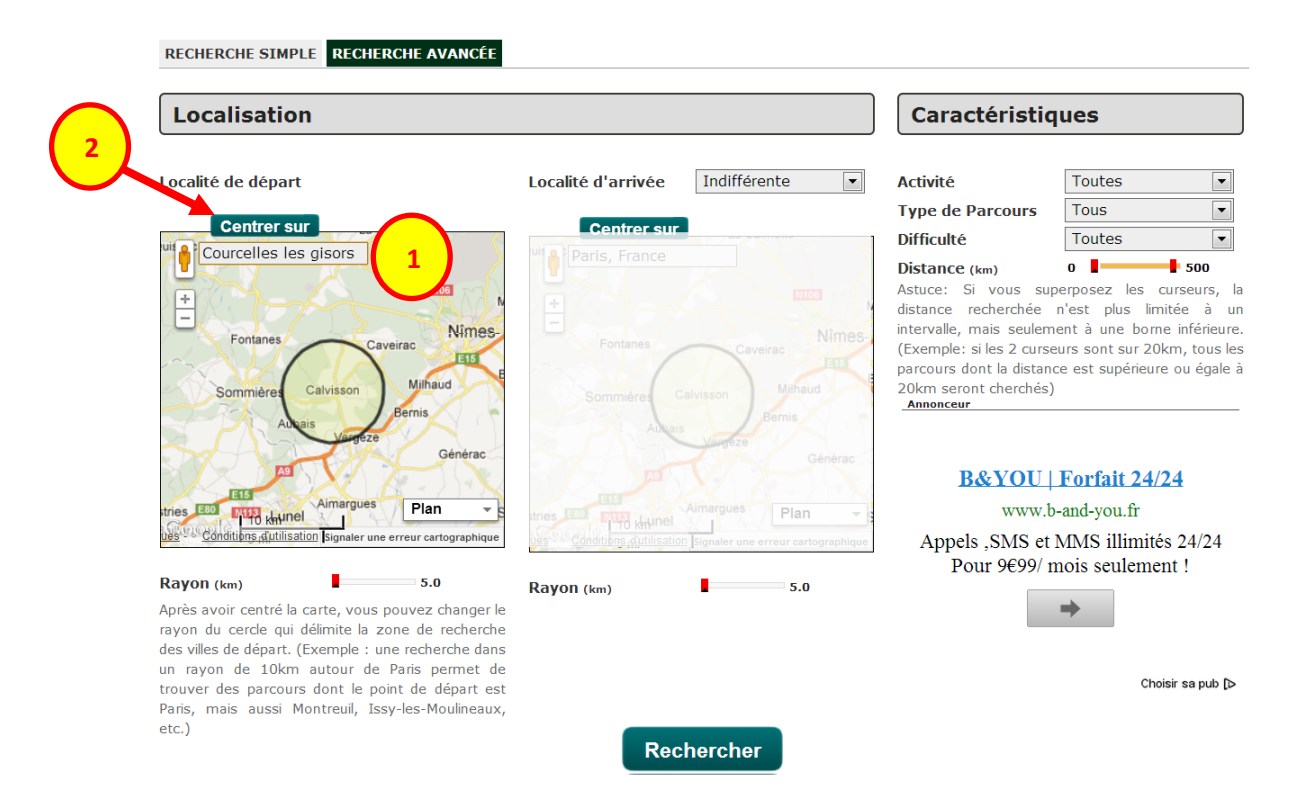

Pour trouver des parcours autour d'un point de départ (Par exemple, 'Courcelles les Gisors' – notre point de départ le plus fréquent), entrez le nom de la localité dans le champ **Localisation** (1) puis cliquez sur le bouton **Centrer sur** (2).

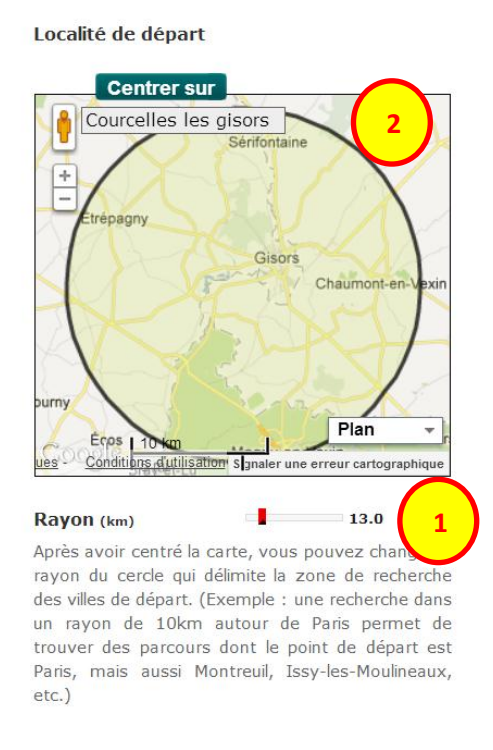

Vous pouvez ensuite élargir la zone de recherches des villes de départ en glissant le curseur de l'échelle (1) ou bien en élargissant directement le cercle (2).

Ces explications valent également pour la localité d'arrivée. L'usage de ces 2 critères de recherche peut donc être combiné pour avoir une sélection de plus en plus précise.

Par le biais de ces critères, il suffit donc pour trouver un itinéraire qui passe par un village qui vous intéresse l'inclure dans le périmètre de l'un ou l'autre des 2 cercles délimitant respectivement les positions de départ et d'arrivée. **Ce qui rend cet outil particulièrement intéressant !!** 

| Caractéristiques                                                                                                    |                                                                                                    |  |  |  |  |
|----------------------------------------------------------------------------------------------------|----------------------------------------------------------------------------------------------------|--|--|--|--|
| Activité                                                                                                    | Toutes                                                                                                    |  |  |  |  |
| Type de Parcours                                                                                                    | Tous                                                                                                    |  |  |  |  |
| Difficulté                                                                                                    | Moyenne 💌                                                                                                    |  |  |  |  |
| Distance (km)<br>Astuce: Si vous supe<br>distance recherchée n<br>intervalle, mais seuleme<br>(Exemple: si les 2 curseu<br>parcours dont la distance<br>20km seront cherchés) | 28 31<br>erposez les curseurs, la<br>'est plus limitée à un<br>nt à une borne inférieure.<br>Irs sont sur 20km, tous les<br>e est supérieure ou égale à |  |  |  |  |

Enfin, vous pouvez ajouter d'autres critères de sélection. Dans l'exemple ci-dessus, le critère **Difficulté** (1) a été filtré pour ne retenir que les parcours moyennement ardus et le critère **Distance** (2) a été réduit pour ne sélectionner que les parcours >= à 28 et <= à 31 kms.

| Résultats de la recherche                                    |                                                                                            |                                                                             |                                          |                              |               |            |            |        |
|--------------------------------------------------------------|--------------------------------------------------------------------------------------------|-----------------------------------------------------------------------------|------------------------------------------|------------------------------|---------------|------------|------------|--------|
| 1 parcours trouvé<br>Pour visualiser u<br>Pour visualiser le | s. [la liste est limitée à 450<br>n aperçu du parcours, cli<br>e parcours sur la carte pri | parcours]<br><b>quez sur l'identifiant</b><br><b>ncipale, cliquez sur l</b> | du parcours dans la<br>e nom du parcours | a dernière colonne           | 2             |            |            |        |
| Partenaire 🔻                                                 | Nom                                                                                        | Départ                                                                      | Arrivée                                  | Distance (km)<br>D+ ; D- (m) | Activité      | Difficulté | Date       | ID     |
|                                                              | BRAY ET LU                                                                                 | Magny-en-Vexin                                                              | Magny-en-Vexin                           | 29.01<br>239 ; 239           | Course à pied | Moyenne    | 09/08/2010 | 675981 |
|                                                              |                                                                                            |                                                                             |                                          |                              | 2             |            |            |        |

L'ensemble de ces filtres est appliqué en cliquant sur le bouton **Recherche**. Cette recherche très sélective dans notre exemple nous conduit qu'à un seul résultat.